# CANDIDATURE A LA CLASSE EXCEPTIONNELLE

Le dossier de candidature à la classe exceptionnelle est accessible depuis l'application I-Prof.

# Accéder à I-Prof

Pour accéder à l'application, il faut passer par l'adresse suivante :

- <u>https://si1d.ac-montpellier.fr</u>
- S'identifier avec ses identifiants académiques
- Aller dans le menu :
  - o GESTION DES PERSONNELS
    - I-Prof Assistant Carrière : I-Prof Enseignant

## Dossier de candidature

#### Sélectionner « LES SERVICES » dans l'écran d'accueil d'I-Prof

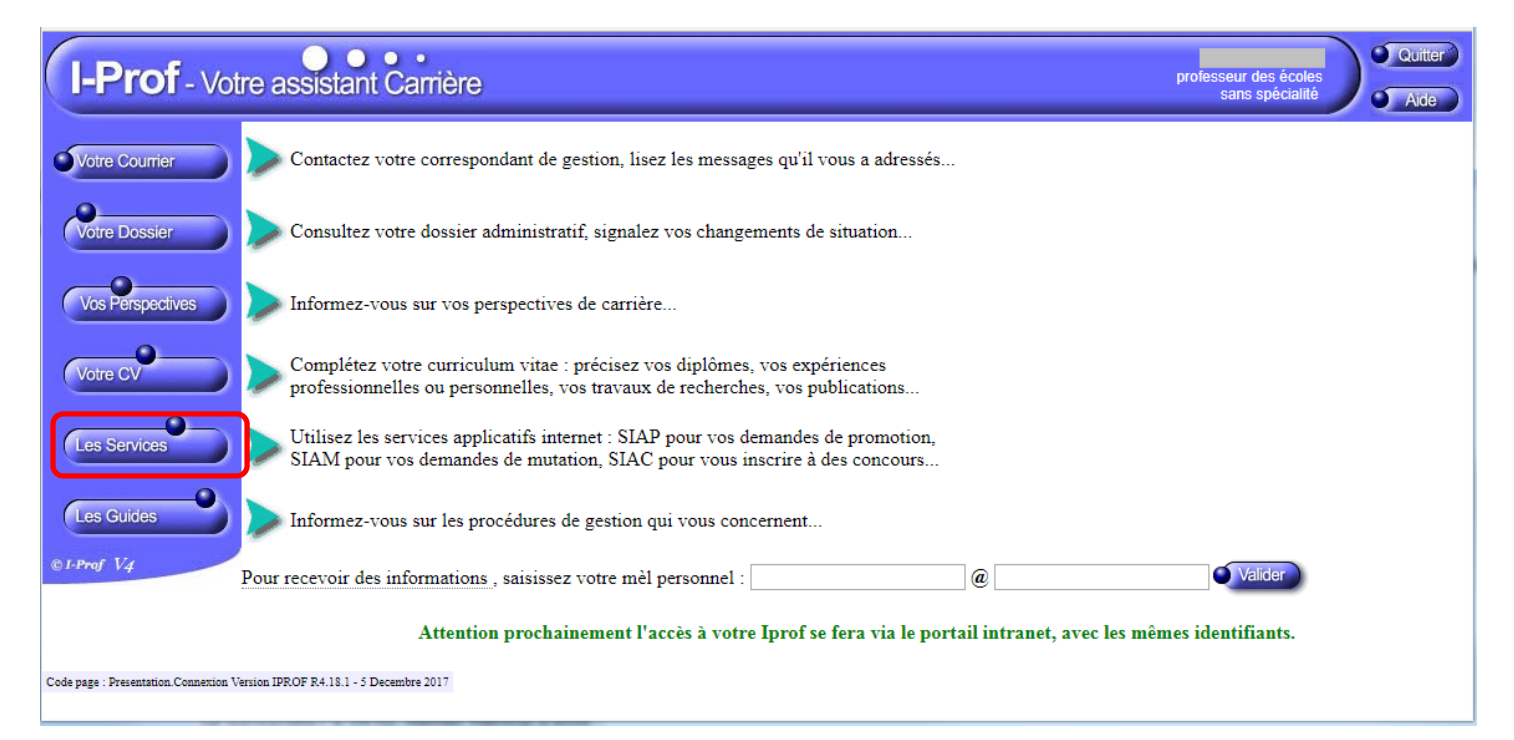

Sur la page « LES SERVICES » : ACCEDER A LA CAMPAGNE... cliquer sur OK. Si cette ligne n'apparaît pas, cela signifie que vous n'êtes pas éligible à la promotion à la classe exceptionnelle.

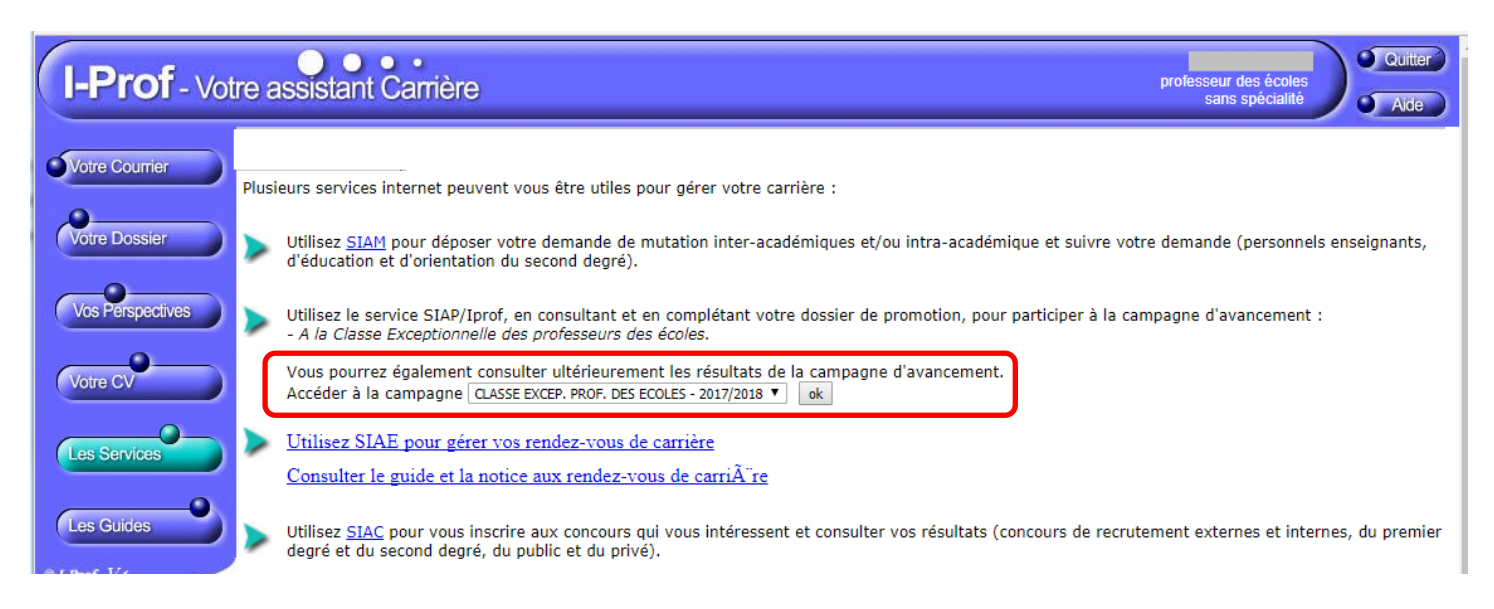

# **NB : Avant de valider votre candidature**, vous devez compléter votre CV en indiquant les postes que vous avez occupés qui rendent votre candidature recevable (se référer à la circulaire parue le 30 novembre 2017).

#### Sélectionner « Compléter votre dossier »

| I-Prof - Vot                             | re assistant Carrière                                                                                                    | esseur des écoles<br>sans spécialité |
|------------------------------------------|----------------------------------------------------------------------------------------------------|--------------------------------------|
| Vous informer                            | SIAP/Iprof : Système d'Information et d'Aide pour les Promotions<br>Bienvenue sur SIAP/Iprof !                                                                                                    |                                      |
| Compléter<br>votre dossier               | Vous êtes connecté sur SIAP/Iprof (Système d'Information et d'Aide pour les Promotions), site Internet sécurisé destiné à la campagne d'avance<br>- A la Classe Exceptionnelle des professeurs des écoles.<br>SIAP/Iprof met à votre disposition les informations utiles pour compléter les dossiers pour les avancements de grade. | ment :                               |
| Candidater Code page : Services_SiapEpp. |                                                                                                    |                                      |

#### Sélectionner l'onglet « FONCTIONS ET MISSIONS »

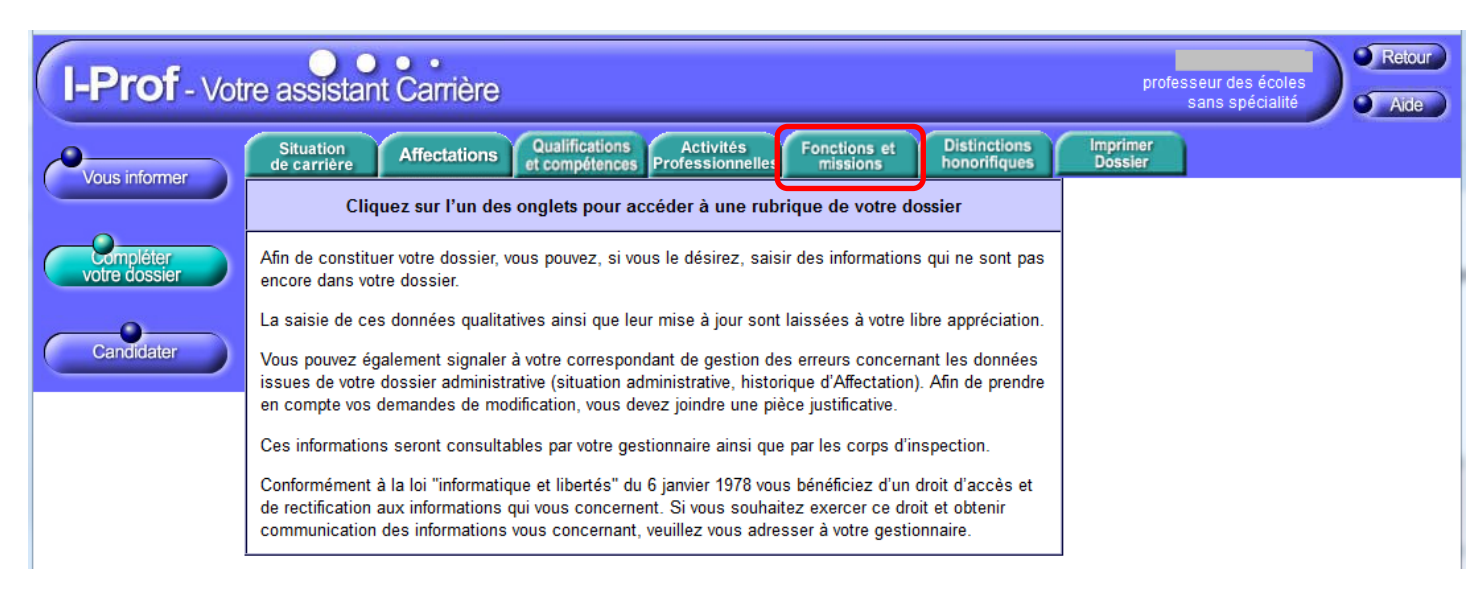

#### Pour renseigner une mission ou une fonction, cliquer sur « AJOUTER »

| I-Prof - Votre assistant Carrière |                                                                                                    |                                               |                                                 |                                                        | Aide    |
|-----------------------------------|----------------------------------------------------------------------------------------------------|-----------------------------------------------|-------------------------------------------------|--------------------------------------------------------|---------|
| Vous informer                     | Situation Affectations Qualifications Activités<br>de carrière Libellé                                                                                                | Fonctions et Distin<br>missions Date de Début | ctions Imprime<br>fiques Dossier<br>Date de Fin | Lieu                                                   | Validé  |
| Votre dossier                     | Affectation ou exercice dans une école ou un<br>établissement relevant des programmes Réseau<br>d'éducation prioritaire renforcé ou Réseau d'éducation<br>prioritaire | 01/09/1988                                    | 31/08/1992                                      | Ecole les<br>Ménestrels<br>(Kurosawa) -<br>MONTPELLIER | Ŵ       |
| Candidater                        | Affectation ou exercice dans une école ou un<br>établissement relevant des programmes Réseau<br>d'éducation prioritaire renforcé ou Réseau d'éducation<br>prioritaire | 01/09/1992                                    | 31/08/2000                                      | Ecole Salamanque<br>(Antoine Balard) -<br>MONTPELLIER  | Ť       |
| Onde naza · Services SianEnn Comm | Pour supprimer une ligne, cliquez sur l'icône 🗑 .                                                                                                    |                                               |                                                 |                                                        | Ajouter |

#### Saisir les informations correspondant à la mission ou fonction exercée :

- Sélectionner la fonction dans la liste déroulante
- Sélectionner l'année de début et l'année de fin d'exercice de la fonction
- Ecrire, si nécessaire, un résumé des missions exercées
- Renseigner l'établissement d'affectation
- Joindre un document concernant cette affectation, le cas échéant. *NB : la taille du fichier joint doit être inférieure à 1 Mo*

| Affecta      | tion ou exercice dans une école ou un établissement relevant des programmes Réseau d'éducation prioritaire renforcé ou Réseau d'éducation prioritaire |
|--------------|----------------------------------------------------------------------------------------------------|
| Saisiss      | sez :                                                                                                    |
| La du        | irée d'exercice dans une fonction au cours de la carrière peut être continue ou                                                                       |
| disco        | intinue. La durée accomplie dans des fonctions éligibles est décomptée par année                                                                      |
| scolai       | ire.                                                                                                    |
| <b>Seule</b> | <b>es les années complètes sont retenues.</b>                                                                                                    |
| • les (      | dates de la                                                                                                    |
| foncti       | cion/mission du 01/09 2017 ▼ au 31/08 2018 ▼                                                                                                    |
| • un r       | résumé                                                                                                    |
| • Etal       | blissement                                                                                                    |
| d'affe       | ectation ou de                                                                                                    |
| détac        | chement                                                                                                    |
| Vous         | pouvez joindre                                                                                                    |
| un do        | poument (taille Parcourir) Aucun fichier sélectionné.                                                                                                 |
| max 1        | 1Mo) :                                                                                                    |
|              | Valider Annuler                                                                                                    |

Pour modifier une fonction déjà saisie, cliquer sur l'intitulé pour accéder à l'écran de saisie précédent.

| I-Prof - Votre assistant Carrière   |                                                                                                    |                                               |                                           |                                                        | Retour<br>Aide |
|-------------------------------------|----------------------------------------------------------------------------------------------------|-----------------------------------------------|-------------------------------------------|--------------------------------------------------------|----------------|
| Vous informer                       | Situation<br>de carrière Affectations Qualifications Activités<br>et compétences Professionnelles<br>Libellé                                                          | Fonctions et Distin<br>missions Date de Début | nctions Imprime<br>Dossier<br>Date de Fin | Lieu                                                   | Validé         |
| Votre dossier                       | Affectation ou exercice dans une école ou un<br>établissement relevant des programmes Réseau<br>d'éducation prioritaire renforcé ou Réseau d'éducation<br>prioritaire | 01/09/1988                                    | 31/08/1992                                | Ecole les<br>Ménestrels<br>(Kurosawa) -<br>MONTPELLIER | Ŵ              |
| Candidater                          | Affectation ou exercice dans une école ou un<br>établissement relevant des programmes Réseau<br>d'éducation prioritaire renforcé ou Réseau d'éducation<br>prioritaire | 01/09/1992                                    | 31/08/2000                                | Ecole Salamanque<br>(Antoine Balard) -<br>MONTPELLIER  | Ŵ              |
| Code page : Services_SiapEpp_Comple | Pour supprimer une ligne, cliquez sur l'icône 🗑 .<br>eterDossier_Ponctions.                                                                                           |                                               |                                           | •                                                      | Ajouter        |

Une fois toutes les fonctions saisies, sélectionner « CANDIDATER » pour accéder à la page de validation.

| I-Prof - Votr                         | e assistant Carrière Retour                                                                                                    |
|---------------------------------------|----------------------------------------------------------------------------------------------------|
| Vous informer                         | SIAP Système d'Information et d'Aide pour les Promotions<br>ACTE DE CANDIDATURE                                                                                                    |
| Candidater                            | <ul> <li>Avant de procéder à cette opération assurez vous que votre dossier de candidature soit bien à jour.<br/>Afin de constituer votre dossier, vous pouvez, si vous le désirez, saisir des informations qui ne sont pas encore<br/>dans votre dossier via le bouton "Compléter votre dossier".<br/>La saisie de ces données qualitatives ainsi que leur mise à jour sont laissées à votre libre appréciation. Vous<br/>pouvez également signaler à votre correspondant de gestion des erreurs concernant les données issues de votre<br/>dossier administratif (situation administrative, historique d'affectation) : afin de prendre en compte vos demandes<br/>de modification, vous devez joindre une pièce justificative. Ces informations seront consultables par votre<br/>gestionnaire ainsi que par les corps d'inspection. Conformément à la loi "informatique et libertés" du 6 janvier<br/>1978, vous bénéficiez d'un droit d'accès et de rectification aux informations qui vous concernent. Si vous<br/>souhaitez exercer ce droit et obtenir communication des informations vous concernant, veuillez vous adresser à<br/>votre gestionnaire.</li> </ul> |
|                                       | Génération de votre fiche de candidature Générer Fiche Candidature Afficher votre fiche de candidature                                                                                                    |
|                                       | Validation de votre candidature     Valider votre candidature                                                                                                    |
| Code page : Services_SiapEpp_Candidat |                                                                                                    |

### Les différentes étapes de la validation :

• **Générer sa fiche** : cela va créer un document vous permettant de vérifier que toutes les postes et missions que vous avez saisies sont bien enregistrées. **Cette étape est obligatoire** pour pouvoir valider votre candidature.

| Ŧ | Génération de votre fiche de candidature | Générer Fiche Candidature |
|---|------------------------------------------|---------------------------|
| Ŧ | Validation de votre candidature          |                           |

NB : sur cette fiche n'apparaissent que les missions et fonctions que vous avez saisies. Pour voir l'intégralité du contenu de votre dossier (formations, diplômes, titres honorifiques,...), il faut aller dans : COMPLETER VOTRE DOSSIER et sélectionner l'onglet « IMPRIMER DOSSIER ».

• Afficher sa fiche. Vérification des informations saisies. *NB : il est inutile d'imprimer ni de signer ce document*. La validation se fait uniquement dans l'application (voir-ci-dessous)

| ( <b>7</b> | Génération de votre fiche de<br>candidature | Générer Fiche Candidature<br>candidature a bien été | Afficher votre fiche de candidature<br>enregistrée. | Votre fiche de |
|------------|---------------------------------------------|-----------------------------------------------------|-----------------------------------------------------|----------------|
| Ŧ          | Validation de votre<br>candidature          | Valider votre candidature                           |                                                     |                |

• Valider sa candidature. Cette opération est à réaliser impérativement avant le 22 décembre.

| (F | Génération de votre fiche de<br>candidature | Générer Fiche Candidature Afficher votre fiche de candidature Votre fiche de candidature a bien été enregistrée. |
|----|---------------------------------------------|----------------------------------------------------------------------------------------------------|
| Ŧ  | Validation de votre<br>candidature          | Valider votre candidature                                                                                        |

#### • Ecran de candidature validée

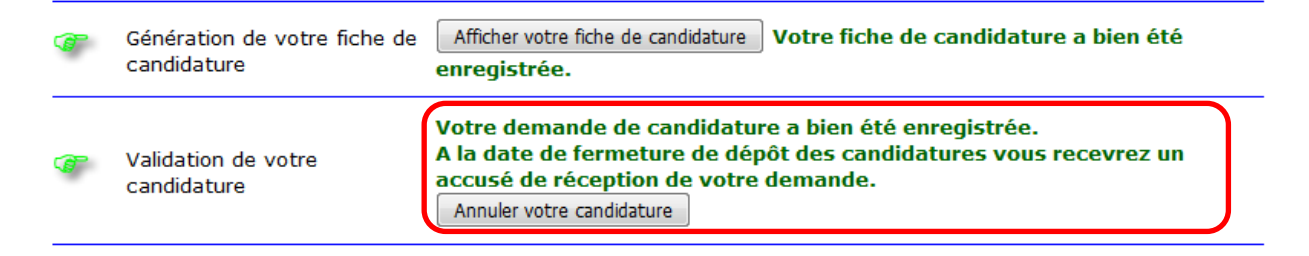

#### EN CAS D'ERREUR OU D'OMISSION SUITE A LA VALIDATION

- Si vous avez oublié une mission ou que vous souhaitez modifier votre saisie, vous pouvez :
  - Annuler votre candidature. Cela annulera aussi la fiche générée. Une nouvelle validation sera obligatoire pour la prise en compte de votre candidature
  - Effectuer les modifications (partie « compléter votre dossier »)
  - Recommencer le processus de validation :
    - Générer la fiche
    - Eventuellement l'afficher pour vérification
    - Valider votre candidature : en tout état de cause POUR LE 22 DECEMBRE AU PLUS TARD

| ()<br>T | Génération de votre fiche de<br>candidature | Afficher votre fiche de candidature Votre fiche de candidature a bien été enregistrée.                                                                                                    |
|---------|---------------------------------------------|----------------------------------------------------------------------------------------------------|
| Ŧ       | Validation de votre<br>candidature          | Votre demande de candidature a bien été enregistrée.<br>A la date de fermeture de dépôt des candidatures vous recevrez un<br>accusé de réception de votre demande.<br>Annuler votre candidature |

NB : seules les informations validées pour le 22 décembre au plus tard seront prises en compte.